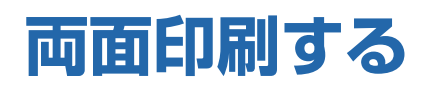

用紙の両面に印刷できます。

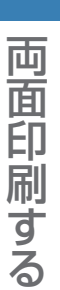

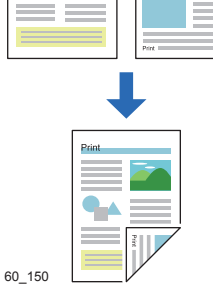

プリンターの機種により表示される画面が異なりますが、基本的な操作は同じです。

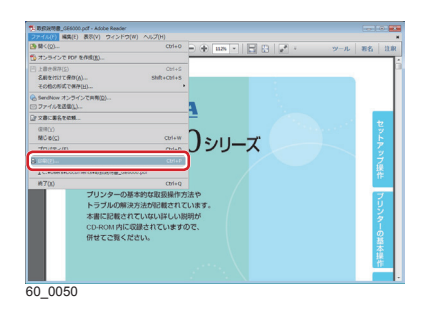

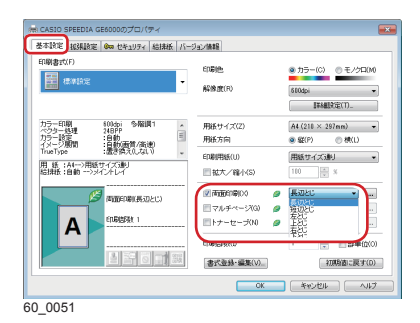

- **1.**次の手順で、プリンタードライバーのプロパティ画面を表示します。
  - (1)「ファイル」メニューの「印刷」を選択します。
  - (2)「プリンター」から印刷する機種名を選択します。
  - (3)「プロパティ」ボタンをクリックします。
- **2.** 「基本設定」 タブ画面で「両面印刷」 にチェックマークを付け、 とじる方向(表と裏の印刷方向)を選択します。
  - とじる方向は、長辺とじ・短辺とじ・左とじ・上とじ・右 とじ・下とじがあります。詳しくはプリンタードライバー のヘルプを参照してください。

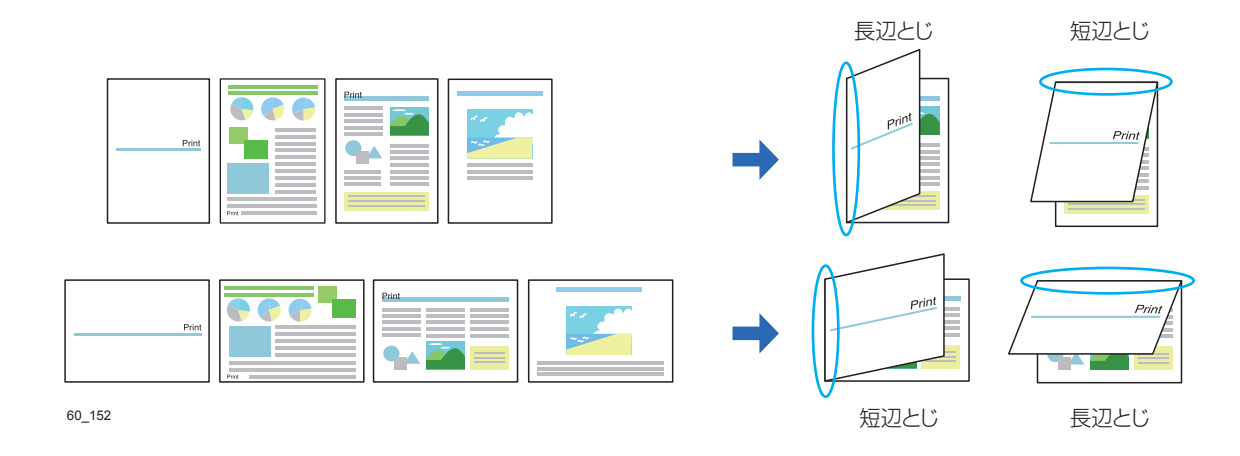

- 国 印刷の設定
  ② ▲
  ◎ 白紙ページや印刷する(0)
  ◎ 用紙方向が変わっても推続する(C)
  ◎ 単独ページを両面印刷しない(P)
   K
   キャンセル
  初期値に戻す(D)
  60\_0052
- •「...」ボタンをクリックすると、「両面印刷の設定」ダイ アログボックスが表示されます。このダイアログボックス で両面印刷の印刷方法を変更できます。

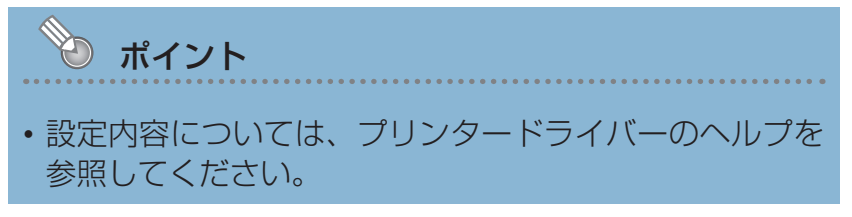

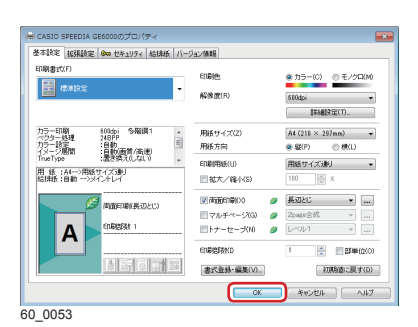

| EDRI                                                                                                    |                                                  |
|----------------------------------------------------------------------------------------------------|--------------------------------------------------|
| ブリンター(N): [CASSO SPEEDIA GE0000 ・ プロノ(ティット) 課題(約(5): 1 ①)                                                                       |                                                  |
| 印刷するページ<br>※ すべて(A)<br>① 現在のページA)<br>① ページ用度(A) [- 2022<br>● パージオプション                                                           | 注釈とフォーム(P)<br>文書と注釈<br>注釈の一覧の<br>20897×297.01 だり |
| ページサイズの調 (金) (本文ター) (2) 東京 (日) 小冊子<br>サイズオブション。<br>(日) そのそう<br>・ 日) としあり<br>・ 日) 取りがズ<br>※ 取べべージジョン<br>(日) かのページサイズに合わせて用紙を当用の。 | SPECON<br>CERCOOL<br>MARK<br>STREET              |
| □用紙の周面に印刷曲<br>用意:<br>参 自動線(小橋内<br>◎ 現<br>○ 現<br>クリーム最互印刷しますか) @                                                                 |                                                  |
| ~->82a                                                                                                    | 1) MICH-9                                        |

4.「印刷」ボタンをクリックします。

**3.** [OK] ボタンをクリックします。

印刷が開始されます。